## Special Education Room and Board Reimbursement Claim User Guide

## OVERVIEW

The Special Education Room and Board Reimbursement Claim system accessed through the Illinois State Board of Education's (ISBE) Web Application Security system (IWAS) replaces the paper form ISBE 50-97. This web-based data collection system gives school district users these capabilities: electronic access to the Special Education Room and Board Reimbursement Claims and timely submission of claims to ISBE.

This user guide provides instructions for entering claims and adjustments and then submitting them to ISBE, as well as for viewing submitted data. Since fiscal year 2006, Special Education Room and Board Reimbursement claims *must be* completed electronically. This user guide is available online at: <u>ftp://help.isbe.net/webapps/SpecEdRoomNBoard/SpecEdRBUserGuide.pdf</u> as well as within the Special Education Room and Board Reimbursement Claim system on the top menu.

## TIMELINES AND USERS

The project year begins September 1<sup>st</sup> and ends August 31<sup>st</sup>. Claims and/or adjustments may be submitted through November 1<sup>st</sup> after the project ends. Staff at the district office (Document Author) or the Special Education Cooperative (Co-op Doc Author) may enter the claim data, but all claims and adjustments to claims must be reviewed and approved by the District Superintendent using this system.

#### **GENERAL FUNCTIONALITY**

The Special Education Room and Board Reimbursement Claim web data collection system has five menu options available to the Document Author or Co-op personnel and six menu options available to the District Administrator. And at the top of each of these web pages a selection criteria section will allow the user to display requested data in the grid based on the user's needs. The user may select all records for one month, one student, one facility, one status, or select ALL records on file with no filtering. Upon logging into the system, Document Authors and Co-op personnel will see records for September, the first month of the FY, displayed in the grid. District Administrators will see records ready for approval displayed in the *Approve Claims/Adjustments screen*.

#### Document Author or Co-op Doc Author (or Co-op Director) Menu Options:

| Menu option              | Purpose                                                                                                    |
|--------------------------|----------------------------------------------------------------------------------------------------|
| Enter claims             | Entry of initial claims on approved pupils for the district on<br>file at ISBE ready for claiming through the current date.<br>The student data displayed is from the Application for<br>Approval of Private Residential Placement Room and<br>Board Reimbursement (ISBE Form 34-37) file. |
| Enter Adj to Paid Claims | Entry of adjustments on <b>PAID</b> claims only.                                                                                                    |
| View Only                | Read-only webpage displaying claims and adjustments previously entered and their status.                                                                                                    |

| Detail Error Report | Report of student records that were <b>NOT</b> submitted because of errors against the ISBE Facts or 34-37 files or because of claim entry errors. |
|---------------------|----------------------------------------------------------------------------------------------------|
| User Guide          | Link to this help document.                                                                                                    |

## District Administrator Menu Options:

| Menu option              | Purpose                                                                                                    |
|--------------------------|----------------------------------------------------------------------------------------------------|
| Approve Claims/Adj       | Approval of claims or adjustments entered by the document authors.                                                                                                    |
| Enter claims             | Entry of initial claims on approved pupils for the district on<br>file at ISBE ready for claiming through the current date or<br>update of claims previously started. The student data<br>displayed is from the Application for Approval of Private<br>Residential Placement Room and Board Reimbursement<br>(ISBE Form 34-37) file. |
| Enter Adj to Paid Claims | Entry or update of adjustments to paid claims.                                                                                                    |
| View Only                | Read-only webpage displaying claims and adjustments previously entered and their status.                                                                                                    |
| Detail Error Report      | Report of student records that were NOT submitted because of errors against the ISBE Facts or 34-37 files or because of claim entry errors.                                                                                                    |
|                          |                                                                                                    |

#### Adding or Discontinuing Pupil Records for Claiming

If an approved private residentially placed pupil does not appear in the displayed entries or a student will no longer be claimed, please contact the Funding and Disbursements Division at the State Board of Education (217/782-5256) for assistance in updating the Application for Approval of Private Residential Placement Room and Board Reimbursement and/or FACTS files.

## Part 1. Getting Started

Before using the Special Education Room and Board Claim System, you will need an IWAS account.

<u>If you do not have an existing IWAS account</u>, please register for one by accessing the IWAS homepage through the IWAS link at this address: <u>www.isbe.net</u>. Once you have an account, you will need to request access to the Special Education Room and Board Claim System. Instructions for registering for an IWAS account and obtaining authorization for the Special Education Room and Board Claim System are included in the IWAS User Guide which is located on the IWAS homepage. Please contact the ISBE Help Desk at 217/558-3600 if you need assistance.

<u>If you have an existing IWAS account</u>, with access to the Special Education Room and Board Claim System, you are ready to proceed. The following steps provide guidance on how to access the

Special Education Room and Board Claim System:

1. Login to IWAS (You need a "login" name and password.)

|                        | Illinois State Boar<br>Jesse Ruiz, Board Chair Dr.                                                | rd of Education<br>Christopher Koch, State Superintendent                                                                         |        |
|------------------------|---------------------------------------------------------------------------------------------------|----------------------------------------------------------------------------------------------------|--------|
| IWAS IWAS              | IWAS IWAS IWAS                                                                                    | IWAS IWAS IWAS IWAS                                                                                                    |        |
| ISBE Home              | Already have an account? Login Here :                                                             | New Partner - Sign up Now                                                                                                    |        |
| Home                   | Login Name                                                                                        | Some ISBE web-based systems require electronic signatures. You<br>can create your own logon id and password by clicking on the    |        |
| Sign Up Now            | Password  Remember Login Name                                                                     | following link. After you establish your logon, you will then have<br>the ability to request authorization to use ISBE's systems. |        |
| Get Password           |                                                                                                   | Cian Un Navi                                                                                                    | =      |
| Contact Us             |                                                                                                   | <u>Sign op now</u>                                                                                                    | -      |
| Help                   | Get Password?                                                                                     | Need Help?                                                                                                    |        |
| IWAS User Guide 🧇      | If you have forgotten your login name or password, click on<br>the link below.                    | If you need help with logging in, the sign up procedure or your<br>password, please click on the link below.                      |        |
| IWAS Training Video    | Find Login/Password                                                                               | Нер                                                                                                    |        |
|                        | This web site has been optimized for Internet Explorer 6.0 or abo<br>version of these browsers by | ove / Netscape Navigator 7.2 or above. You can download the latest<br>y clicking on the following icons.                          |        |
| VeriSign               | æ                                                                                                 |                                                                                                    |        |
| VERIFY.                | Copyright © 2009 Illino                                                                           | ois State Board of Education                                                                                                    |        |
| About SSL Certificates |                                                                                                   |                                                                                                    |        |
|                        |                                                                                                   |                                                                                                    | -      |
| Done                   |                                                                                                   | Internet   Protected Mode: Off                                                                                                    | 100% 🔻 |

#### **IWAS Homepage Screen**

|                                                                | -                                                                                                    |        |   |
|----------------------------------------------------------------|----------------------------------------------------------------------------------------------------|--------|---|
|                                                                | Illinois State Board of Education<br>Jesse Ruiz, Board Chair Dr. Christopher Koch, State Superintendent                                                                                                    |        |   |
| Login: DST0010DOC                                              | Hello dst0010doc, you last logged in 3/23/2009 4:23:01 PM.                                                                                                    |        |   |
| Home<br>System Listing<br>Pending Documents<br>Change Password | Messages :       28 unread Inbox message(s)         62 unread Archived message(s)       We have your email address listed as:         62 unread Archived message(s)       bmcfall@isbe.net         8 Require Action :       0 Sign-ups pending your approval         0 Documents pending your approval       If this is NOT correct, click here to update. |        | - |
| Messages - Inbox                                               | News Items                                                                                                    |        | - |
| Messages - Archived<br>Contact Us                              | Presently there are no active News Items<br>Copyright © 2009 Illinois State Board of Education                                                                                                    |        |   |
| Help                                                           |                                                                                                    |        |   |
| Logout                                                         |                                                                                                    |        |   |
| IWAS Training Video                                            | G. 261 1 15 2                                                                                                    |        |   |
|                                                                |                                                                                                    | 1000/  | - |
|                                                                | 🤤 Internet   Protected Mode: Off                                                                                                    | ₫ 100% | • |

When you click on "System Listing" the "My Systems Screen" will appear as shown on page 5.

3. In the "**My Systems**" screen, click on Spec Ed Room and Board Claim which is under the category of Claims. Clicking on the "**Spec Ed Room and Board Claim**" will bring you to the Special Education Room and Board Claim main menu.

## Note:

If you do not see the Special Education Room and Board Claim option, contact the ISBE Help Desk at 217/558-3600.

|                     | Illinois State Board of<br>Jesse Ruiz, Board Chair Dr. Christopher I                                                  | Education<br>Koch, State Superintendent                                  | <b>^</b>                       |
|---------------------|----------------------------------------------------------------------------------------------------|--------------------------------------------------------------------------|--------------------------------|
| IWASTRAIN IN        | NASTRAIN IWASTRAIN IWASTRAIN                                                                                          | IWASTRAIN IWASTRAIN                                                      |                                |
|                     | My Systems                                                                                                    |                                                                          |                                |
| Home                | Below are systems that you are either authorized to use<br>either your district (Pending-District), ROE (Pending-ROE) | or are awaiting authorization from<br>) or ISBE (Pending-ISBE). Once you |                                |
| System Listing      | are "Authorized" to access a system, simply click on the                                                              | system description to use it.                                            |                                |
| Pending Documents   | Catogorios status a list                                                                                              | Click Here for Due Dates                                                 | =                              |
| Change Password     | Categories - Click to Expand/Collapse Tree                                                                            | Authorization                                                            |                                |
| Messages - Inbox    | - Spec Ed Room and Board Claim                                                                                        | 🛈 📰 🧟 🛛 Authorized                                                       |                                |
| Messages - Archived | <b>⊟</b> - Annual                                                                                                    |                                                                          |                                |
| Caraba at Us        | - General State Aid Claim                                                                                             | 🚺 🏢 🦉 🛛 Authorized                                                       |                                |
| Contact Us          | - Orphanage Tuition 18-3                                                                                              | 🛈 🔳 🛃 🛛 Authorized                                                       |                                |
| Help                | - Pupil Transportation Claim Reimbursement System                                                                     | 🕕 📑 💈 🗖 Authorized                                                       |                                |
| Logout              | Special Education Summer School State Aid                                                                             | 🕕 📰 🛃 🛛 Authorized                                                       |                                |
| IWAS Training Video | 🛱 Surveys                                                                                                    |                                                                          |                                |
|                     | - Child Lures Prevention Pgm Curric Survey                                                                            | 🛈 🔟 🦉 🚺 Authorized                                                       |                                |
|                     | en Reporting                                                                                                    |                                                                          |                                |
|                     | - Gender Equity in Athletics Waiver Application                                                                       | 🕕 🔟 🦉 🚺 Authorized                                                       |                                |
|                     | - Physical Education Exemption Report                                                                                 | SBE Web Security Module - Application List for S                         | ign-Up - Windows Internet Expl |
| - 🚱 🗉 😂 🐣           | 🗿 Inbox - Micro 🧃 SQL Query A 🔛 IwasLogin.do                                                                          | 🐏 IwasMsgScre 🥖 ISBE Web Sec                                             | < 🗞 🧿 📑 🕪 11:45 AM             |

## Part 2. Special Education Room and Board Claim

#### A. Main Menu - for Document Author or Co-op Personnel

The Special Education Room and Board Claim main menu screen is shown below. If you need help in navigating through the system or need access to the instructions on entering or submitting claims/adjustments, you may click on "User Guide" found on the top menu.

#### Special Education Room and Board Claim Main Menu Screen

| G - O - 🖹 🗟 🏠 🔎 📩 🏵                              | 🗟 • 嫨 🎽 Addr         | dress 🕘 http://webga1 | .isbe.net/specedroomnboa | rd/redirect.aspx?conv= | =%CD%F4%E 💙 | <b>5</b> Go | 🥂 – 8 ×     |
|--------------------------------------------------|----------------------|-----------------------|--------------------------|------------------------|-------------|-------------|-------------|
| Illinois State<br>Board of Education             | Special Ec           | ducation              | Room And                 | Board C                | laim        | ISBE HO     | ME   LOGOFF |
| Welcome   Enter Claims   Enter Adj to Paid Claim | ns   View Only   Det | tail Error Report  U  | lser Guide               |                        |             |             |             |
|                                                  |                      |                       |                          |                        |             |             |             |
| Welcome                                          | to the Special Edu   | ication Room and I    | Board Claim system,      | Tara McFall.           |             |             |             |
|                                                  |                      |                       |                          |                        |             |             |             |
|                                                  |                      |                       |                          |                        |             |             |             |
|                                                  |                      |                       |                          |                        |             |             |             |
|                                                  |                      |                       |                          |                        |             |             |             |
|                                                  |                      |                       |                          |                        |             |             |             |
|                                                  |                      |                       |                          |                        |             |             |             |
|                                                  |                      |                       |                          |                        |             |             |             |
|                                                  |                      |                       |                          |                        |             |             |             |
|                                                  |                      |                       |                          |                        |             |             |             |
|                                                  |                      |                       |                          |                        |             |             |             |
|                                                  |                      |                       |                          |                        |             |             |             |
|                                                  |                      |                       |                          |                        |             |             |             |
|                                                  |                      |                       |                          |                        |             |             |             |
|                                                  |                      |                       |                          |                        |             |             |             |
|                                                  |                      |                       |                          |                        |             |             |             |
|                                                  |                      |                       |                          |                        |             |             |             |
|                                                  |                      |                       |                          |                        |             |             |             |
| The left la face factor Theorem To To            |                      |                       |                          |                        |             | A Tabas -   | ~           |
| E Time left before Session Timeout: 59:53        |                      |                       |                          |                        |             | Unternet    |             |

## B. Main Menu - for District Administrators

| 3 • 🕤 · 🖻 🗟 🏠 🔎 🛧 🥴                          | 🔊 - 🍯 »            | Address 🕘 http://webqa1.isbe.net/specedroomnboard/redirect.aspx?conv=%CD | %F4%E 💙 🄁 Go | 🥂 – 8 ×       |
|----------------------------------------------|--------------------|--------------------------------------------------------------------------|--------------|---------------|
| Illinois State                               |                    |                                                                          | ISBE F       | IOME   LOGOFF |
| Board of Education                           | Special            | Education Room And Board Clai                                            | m 🖞          | ESSION 59:55  |
| Welcome   Approve Claims/Adjs   Enter Claims | :   Enter Adj to P | aid Claims   View Only   Detail Error Report  User Guide                 |              |               |
|                                              |                    |                                                                          |              |               |
| Welcom                                       | e to the Special   | Education Room and Board Claim system, William Lash.                     |              |               |
|                                              |                    |                                                                          |              |               |
|                                              |                    |                                                                          |              |               |
|                                              |                    |                                                                          |              |               |
|                                              |                    |                                                                          |              |               |
|                                              |                    |                                                                          |              |               |
|                                              |                    |                                                                          |              |               |
|                                              |                    |                                                                          |              |               |
|                                              |                    |                                                                          |              |               |
|                                              |                    |                                                                          |              |               |
|                                              |                    |                                                                          |              |               |
|                                              |                    |                                                                          |              |               |
|                                              |                    |                                                                          |              |               |
|                                              |                    |                                                                          |              |               |
|                                              |                    |                                                                          |              |               |
|                                              |                    |                                                                          |              |               |
|                                              |                    |                                                                          |              |               |
| Time left before Session Timeout: 59:55      |                    |                                                                          | 🔮 Interne    | et 📃          |

## C. Enter Claims

Click on the menu option Enter Claims in order to begin entering claims.

| Enter Claims screen                                                       |                                                                                                    |                                                                                                   |                                                                                             |                                                               |                                                      |                                      |                                                         |                                                      |                                                                                                    |                                               |
|---------------------------------------------------------------------------|----------------------------------------------------------------------------------------------------|---------------------------------------------------------------------------------------------------|---------------------------------------------------------------------------------------------|---------------------------------------------------------------|------------------------------------------------------|--------------------------------------|---------------------------------------------------------|------------------------------------------------------|----------------------------------------------------------------------------------------------------|-----------------------------------------------|
| <b>G</b> • 🕤                                                              | ) - 🖹 🗟 🏠 🔎 📩 🏈                                                                                                    | 3 🔗 🗟                                                                                             | * Address                                                                                   | :p://webqa1.isbe.n                                            | et/specedroomr                                       | board/Spe                            | cEdRBEnterClm.a                                         | aspx?btncli                                          | ick= 🔽 🔂 Go 🛛 🦧                                                                                        | - 8 ×                                         |
|                                                                           | linois State<br>oard of Education                                                                                                    | Specia                                                                                            | l Educat                                                                                    | ion Ro                                                        | om An<br>Ilaims                                      | d Bo                                 | oard Cl                                                 | aim                                                  | ISBE HOME  <br>SESSION<br>TIMEOUT                                                                      | LOGOFF 2                                      |
| l Enter Claim                                                             | n <mark>s   Enter Adi to Paid Claims   Vie</mark>                                                                                                    | w Only   Detail E                                                                                 | rror Report  Use                                                                            | er Guide                                                      |                                                      |                                      |                                                         |                                                      |                                                                                                    |                                               |
| Selection (<br>School Y                                                   | Criteria for 14-016-2030-17 f<br>'ear: 2004-2005 💌 Display Optic                                                                                                    | NEW TRIER TW<br>on:  Month O                                                                      | P H S DIST 203<br>Student C Facil                                                           | 3<br>lity O Status                                            | ° All                                                |                                      | Mon                                                     | th: Sept                                             | ember 💌                                                                                                |                                               |
| CLAIM ENTRY IN<br>to be calculated<br>on the SUBMISS<br>validation is con | NSTRUCTIONS - click the EDIT link in colu<br>automatically and click UPDATE in colum<br>ION BUTTON at the bottom of the page,<br>nplete you will be directed to a Confirmat | mn 1 to allow entry o<br>n 1. Click CANCEL to<br>you must click on a C<br>tion Page listing all v | of the only fields en<br>discontinue entry be<br>HECKBOX in order to<br>alid rows submitted | terable; DAYS (wh<br>efore UPDATE or c<br>o select a row/s to | ole number) an<br>lick DELETE to 1<br>validate and t | d PER DIE<br>emove the<br>hen submit | S<br>(2 decimal pla<br>claim record en<br>Submission ma | et Facilit<br>ces). Then<br>tered from<br>by take se | Y Per Diem For New<br>TAB across the row for<br>In the claim file. Before y<br>veral seconds, but when | <u>Claims</u><br>the claim<br>ou click<br>the |
| Edit. Delete                                                              | Private Facility Code 🔺                                                                                                    | <u>Last Name</u>                                                                                  | First Name                                                                                  | Birth Date                                                    | Month                                                | Days                                 | Per Diem                                                | Claim                                                | Status                                                                                                 |                                               |
| Edit Delete                                                               | 733 - HEARTSPRING                                                                                                    | Madeup                                                                                            | FI                                                                                          | 03/24/1989                                                    | 01 - Sep                                             | 0                                    | 272.77                                                  | 0                                                    | 9 - No Claim on File                                                                                   |                                               |
|                                                                           |                                                                                                    |                                                                                                   |                                                                                             |                                                               |                                                      |                                      |                                                         |                                                      |                                                                                                    |                                               |
| Have                                                                      | questions or need help? Contact                                                                                                    | our Call Center<br>Copyright                                                                      | (217)558-3600<br>© 2003-2005, I                                                             | between 8:00<br>Ilinois State Bo                              | am - 5:00pm<br>ard of Educa                          | CST, Mo<br>ation                     | onday - Frida                                           | y or Clic                                            | k here to Contact U                                                                                    | 5                                             |
| ど Time left bef                                                           | fore Session Timeout: 57:00                                                                                                    |                                                                                                   |                                                                                             |                                                               |                                                      |                                      |                                                         |                                                      | Internet                                                                                               |                                               |

| Enter Claims for Co-op Personnel                                                                                     |                                                   |                                            |                                         |                                                    |                                        |                                    |                       |                                     |                              |                                                    |                       |
|----------------------------------------------------------------------------------------------------|---------------------------------------------------|--------------------------------------------|-----------------------------------------|----------------------------------------------------|----------------------------------------|------------------------------------|-----------------------|-------------------------------------|------------------------------|----------------------------------------------------|-----------------------|
| 🔇 • 💿 - 🖹 🗟 🏠 🔎 🜟 🤣 🔝 - 🌺 🎽 Address 🙆 http://webqa1.isbe.net/specedroomnboard/SpecEdRBEnterClm.aspx?btnclick= 🗸 🔁 Go |                                                   |                                            |                                         |                                                    |                                        |                                    |                       |                                     |                              | - 8                                                |                       |
|                                                                                                    | nois State                                        |                                            |                                         |                                                    |                                        |                                    |                       |                                     |                              | ISBE HOME                                          | LOGOFF                |
| Bo                                                                                                    | ard of Educat                                     | ion                                        | Specia                                  | al Educat                                          | Ion Roo                                | om An                              | a Bo                  | bard C                              | laim                         | SESSION                                            | 50.46                 |
| (1.10) (1.10)                                                                                                    |                                                   |                                            |                                         |                                                    | Enter C                                | laims                              |                       |                                     |                              | TIMEOUT                                            | 59:46                 |
| Enter Claims                                                                                                    | Enter Adj to Pa                                   | id Claims   Viev                           | v Only   Detail                         | Error Report  Use                                  | er Guide                               |                                    |                       |                                     |                              |                                                    |                       |
| District Ro                                                                                                    | laction                                           |                                            |                                         |                                                    |                                        |                                    |                       |                                     |                              |                                                    |                       |
| Sc                                                                                                    | shool Year: 2004-                                 | 2005 🔽                                     | District: 14                            | -016-2030-17 NEV                                   | V TRIER TWP H                          | S DIST 203                         |                       | *                                   |                              |                                                    |                       |
| Selection                                                                                                    | Criteria                                          |                                            |                                         |                                                    |                                        |                                    |                       |                                     |                              |                                                    |                       |
| Displa                                                                                                    | ay Option: 🔿 Mon                                  | th 🖲 Student                               | O Facility O :                          | Status 🔿 All                                       | Student: Ma                            | deup,May 09                        | 9/01/198              | 36 💌                                |                              |                                                    |                       |
|                                                                                                    |                                                   |                                            |                                         |                                                    |                                        |                                    |                       |                                     | <u>Set Facilit</u>           | <u>y Per Diem For New</u>                          | <u>Claims</u>         |
| CLAIM ENTRY INS<br>to be calculated a                                                                                | STRUCTIONS - click the<br>automatically and click | e EDIT link in colun<br>« UPDATE in columr | in 1 to allow entr<br>i 1. Click CANCEL | y of the only fields en<br>to discontinue entry bo | terable; DAYS (wh<br>efore UPDATE or c | ole number) an<br>lick DELETE to i | d PER DIE<br>œmove th | M (2 decimal pl<br>e claim record e | laces). Then<br>entered from | TAB across the row for<br>the claim file. Before y | the claim<br>ou click |
| on the SUBMISSIC<br>validation is comp                                                                               | DN BUTTON at the bot<br>plete you will be direct  | ttom of the page, y<br>ted to a Confirmati | ou must click on<br>on Page listing al  | a CHECKBOX in order to<br>I valid rows submitted   | o select a row/s to                    | validate and t                     | hen submi             | it. Submission n                    | nay take sev                 | eral seconds, but when                             | the                   |
|                                                                                                    | Private Facility                                  | Code 🔺                                     | Last Name                               | First Name                                         | Birth Date                             | Month                              | Days                  | Per Diem                            | Claim                        | Status                                             |                       |
| <u>Edit</u> <u>Delete</u>                                                                                            | 783 - YELLOWSTON                                  | E RANCH                                    | Madeup                                  | May                                                | 09/01/1986                             | 01 - Sep                           | 0                     | 272.77                              | 0                            | 9 - No Claim on File                               |                       |
| <u>Edit Delete</u>                                                                                                   | 783 - YELLOWSTON                                  | E RANCH                                    | Madeup                                  | May                                                | 09/01/1986                             | 02 - Oct                           | 0                     | 272.77                              | 0                            | 9 - No Claim on File                               |                       |
| <u>Edit</u> <u>Delete</u>                                                                                            | 783 - YELLOWSTON                                  | E RANCH                                    | Madeup                                  | May                                                | 09/01/1986                             | 03 - Nov                           | 0                     | 272.77                              | 0                            | 9 - No Claim on File                               | Γ                     |
| Edit Delete                                                                                                    | 783 - YELLOWSTON                                  | E RANCH                                    | Madeup                                  | May                                                | 09/01/1986                             | 04 - Dec                           | 0                     | 272.77                              | 0                            | 9 - No Claim on File                               |                       |
| <u>Edit Delete</u>                                                                                                   | 783 - YELLOWSTON                                  | E RANCH                                    | Madeup                                  | May                                                | 09/01/1986                             | 05 - Jan                           | 0                     | 272.77                              | 0                            | 9 - No Claim on File                               |                       |
| <u>Edit Delete</u>                                                                                                   | 783 - YELLOWSTON                                  | E RANCH                                    | Madeup                                  | May                                                | 09/01/1986                             | 06 - Feb                           | 0                     | 272.77                              | 0                            | 9 - No Claim on File                               |                       |
| <u>Edit</u> <u>Delete</u>                                                                                            | 783 - YELLOWSTON                                  | E RANCH                                    | Madeup                                  | May                                                | 09/01/1986                             | 07 - Mar                           | 0                     | 272.77                              | 0                            | 9 - No Claim on File                               |                       |
| Edit Delete                                                                                                    | 783 - YELLOWSTON                                  | E RANCH                                    | Madeup                                  | May                                                | 09/01/1986                             | 08 - Apr                           | 0                     | 272.77                              | 0                            | 9 - No Claim on File                               |                       |
| <u>Edit</u> <u>Delete</u>                                                                                            | 783 - YELLOWSTON                                  | E RANCH                                    | Madeup                                  | May                                                | 09/01/1986                             | 09 - May                           | 0                     | 272.77                              | 0                            | 9 - No Claim on File                               |                       |
| <u>Edit</u> <u>Delete</u>                                                                                            | 783 - YELLOWSTON                                  | E RANCH                                    | Madeup                                  | May                                                | 09/01/1986                             | 10 - Jun                           | 0                     | 272.77                              | 0                            | 9 - No Claim on File                               | Γ                     |
| <u>Edit</u> <u>Delete</u>                                                                                            | 783 - YELLOWSTON                                  | E RANCH                                    | Madeup                                  | May                                                | 09/01/1986                             | 11 - Jul                           | 0                     | 272.77                              | 0                            | 9 - No Claim on File                               |                       |
| Edit Delete                                                                                                    | 783 - YELLOWSTON                                  | E RANCH                                    | Madeup                                  | May                                                | 09/01/1986                             | 12 - Aug                           | 0                     | 272.77                              | 0                            | 9 - No Claim on File                               |                       |
|                                                                                                    |                                                   |                                            |                                         |                                                    |                                        |                                    |                       |                                     |                              |                                                    |                       |
|                                                                                                    |                                                   |                                            |                                         |                                                    |                                        |                                    |                       |                                     |                              |                                                    |                       |
|                                                                                                    |                                                   |                                            |                                         |                                                    |                                        |                                    |                       |                                     |                              |                                                    |                       |
|                                                                                                    |                                                   |                                            |                                         |                                                    |                                        |                                    |                       |                                     |                              |                                                    |                       |
|                                                                                                    |                                                   |                                            |                                         |                                                    |                                        |                                    |                       |                                     |                              |                                                    |                       |
| Have o                                                                                                    | uestions or pood                                  | help? Contact                              | our Call Cente                          | or (217)558-3600                                   | hotween 8:00:                          | am - 5:00pm                        | CST M                 | onday - Erid                        | ay or Click                  | bere to Contact U                                  | -                     |
| nave y                                                                                                    | descions of need                                  | neipricontatt                              | Copyriał                                | nt © 2003-2005. I                                  | llinois State Bo                       | ard of Educ                        | ation                 | onday - Phu                         | ay or click                  | mere to contact 0:                                 | ,                     |
|                                                                                                    |                                                   |                                            |                                         |                                                    |                                        |                                    |                       |                                     |                              |                                                    |                       |

## ENTER CLAIMS—STEPS FOR ALL USERS

- 1. At the top of the webpage is a Selection Criteria section which will allow display of requested data in the grid based on specific needs. Upon first entering the system, the default data displayed in the grid will be for September, the first month of the FY. You may want to select another month, but you will only be able to enter prior months through the current calendar date. Co-op users will need to select the district to enter data for. Users have the option to display approved student records only for one month, for one student, for one facility, for one status type or to display all approved student records for the district.
- 2. Grid column headings that are underlined indicate a sort able field and will toggle between ascending and descending order. The Enter Claims grid can be sorted by facility or student last name.

Click the Edit link in column one of the grid to select a student at a particular facility for a particular month to enter. The Edit link will change to Update and you may begin entering in the grid row. The grid will be filled with all of the student information on file based on the display option selected in the Selection Criteria box. The only fields enterable are number of days and per diem.

Enter the total number of days (whole number) for which room and board was paid in the month selected. You may only enter the number of days through the current date. EG. If today is Oct 6, you many only enter 6 days for any student to be claimed for October. Below are the maximum days allowed per month:

| <u>Month Code</u> |               |
|-------------------|---------------|
| September 01      | Maximum 30    |
| October 02        | Maximum 31    |
| November 03       | Maximum 30    |
| December 04       | Maximum 31    |
| January 05        | Maximum 31    |
| February 06       | Maximum 28/29 |
| March 07          | Maximum 31    |
| April 08          | Maximum 30    |
| May 09            | Maximum 31    |
| June 10           | Maximum 30    |
| July 11           | Maximum 31    |
| August 12         | Maximum 31    |
| -                 |               |

- 3. Enter the net per Diem amount paid for room and board (to 2 decimal places), if other than listed. The per diem pre-filled in the grid is the per diem rate set by the Illinois Purchased Care Review Board and may not be exceeded. You may click the Set Default Per Diem button to change the per diem rate for all NEW student claims in a facility.
- 4. The claim amount will be calculated automatically and is NOT enterable.
- 5. Click the Update link in column one to save the data you just entered as a draft. Or
  - a. If you do not wish to continue on a row and have your entry saved, click Cancel.
  - b. Click delete on any claim record to remove it from the claim file. The delete link will NOT delete a student from the FACTS file, only the claim record entered for that month.

8× ^

6. Once you are done entering all applicable claim rows in the grid, click on the checkbox at the end of each row to submit to the District Superintendent (if Document Author or Co-op Doc Author) or to ISBE (if District Administrator). You may select all rows in the grid on the page showing by clicking on the checkbox at the top of the column next to the Status column.

| Su                        | bmi                                   | ssion                                                                                                    |                                                                                   |                                                                 | Roday                                                          |                                      |                          |                                     |                             |                                                       |                  |
|---------------------------|---------------------------------------|----------------------------------------------------------------------------------------------------|-----------------------------------------------------------------------------------|-----------------------------------------------------------------|----------------------------------------------------------------|--------------------------------------|--------------------------|-------------------------------------|-----------------------------|-------------------------------------------------------|------------------|
| G                         | - 0                                   | - 💌 🖻 🏠 🔎 🚽                                                                                                 | र 🚱 🔗 🍃                                                                           | » Address 🙆                                                     | http://webqa1.isbe.ne                                          | et/specedroom                        | nboard/Spe               | cEdRBEnterClm                       | n.aspx?btncli               | ick=🔽 🔁 Go 🛛 🦧                                        | 7 - 8            |
| a tont                    | TIL                                   | In als Ctata                                                                                                |                                                                                   |                                                                 |                                                                |                                      |                          |                                     |                             | ISBE HOME                                             | LOGOFF           |
| S                         | Bo Bo                                 | oard of Education                                                                                           | Specia                                                                            | al Educa                                                        | tion Roc<br>Enter C                                            | o <mark>m An</mark><br>laims         | d Bo                     | oard C                              | laim                        | SESSION<br>TIMEOUT                                    | 59:54            |
| Ent                       | er Claim                              | s   Enter Adj to Paid Claims                                                                                | View Only   Detail                                                                | Error Report  U                                                 | ser Guide                                                      |                                      |                          |                                     |                             |                                                       |                  |
|                           |                                       |                                                                                                    |                                                                                   |                                                                 |                                                                |                                      |                          |                                     |                             |                                                       |                  |
| Di                        | strict S                              | election                                                                                                    |                                                                                   |                                                                 |                                                                |                                      |                          |                                     |                             |                                                       |                  |
|                           | S                                     | chool Year: 2004-2005 💙                                                                                     | District: 14-                                                                     | 016-2030-17 N                                                   | EW TRIER TWP H                                                 | S DIST 203                           | }                        | *                                   |                             |                                                       |                  |
| Se                        | election                              | Criteria                                                                                                    |                                                                                   |                                                                 |                                                                |                                      |                          |                                     |                             |                                                       |                  |
|                           | Displ                                 | ay Option: 🔿 Month 🖲 Stu                                                                                    | ident O Facility O S                                                              | Status 🖸 All                                                    | Student: Ficti                                                 | ous,Fi 03/2                          | 4/1989                   | *                                   | C.+ C 39                    | - Ber Diese Fee Nev                                   |                  |
| CLAIN                     | ENTRY IN                              | ISTRUCTIONS - click the EDIT link i                                                                         | in column 1 to allow entry                                                        | y of the only fields o                                          | enterable; DAYS (who                                           | ole number) a                        | nd PER DIE               | M (2 decimal p                      | Sec Facilit<br>laces). Then | TAB across the row for                                | the claim        |
| to be<br>on the<br>valida | calculated<br>SUBMISSI<br>tion is com | automatically and click UPDATE in<br>ION BUTTON at the bottom of the<br>plete you will be directed to a Cor | column 1. Click CANCEL<br>page, you must click on a<br>firmation Page listing all | to discontinue entry<br>CHECKBOX in order<br>valid rows submitt | before UPDATE or cli<br>r to select a row/s to<br>ed.          | ck DELETE to<br>validate and         | remove the<br>then submi | e claim record o<br>t. Submission r | entered from<br>nay take se | n the claim file. Before y<br>veral seconds, but when | you click<br>the |
|                           |                                       | Private Facility Code 🖌                                                                                     | Last Name                                                                         | First Name                                                      | e Birth Date                                                   | Month                                | Days                     | Per Diem                            | Claim                       | Status                                                |                  |
| <u>Edit</u>               | <u>Delete</u>                         | 733 - HEARTSPRING                                                                                           | Fictious                                                                          | Fi                                                              | 03/24/1989                                                     | 01 - Sep                             | 0                        | 320.42                              | 0                           | 9 - No Claim on File                                  |                  |
| <u>Edit</u>               | <u>Delete</u>                         | 733 - HEARTSPRING                                                                                           | Fictious                                                                          | Fi                                                              | 03/24/1989                                                     | 02 - Oct                             | 0                        | 320.42                              | 0                           | 9 - No Claim on File                                  |                  |
| <u>Edit</u>               | <u>Delete</u>                         | 733 - HEARTSPRING                                                                                           | Fictious                                                                          | Fi                                                              | 03/24/1989                                                     | 03 - Nov                             | 0                        | 320.42                              | 0                           | 9 - No Claim on File                                  |                  |
| <u>Edit</u>               | <u>Delete</u>                         | 733 - HEARTSPRING                                                                                           | Fictious                                                                          | Fi                                                              | 03/24/1989                                                     | 04 - Dec                             | 0                        | 320.42                              | 0                           | 9 - No Claim on File                                  |                  |
| <u>Edit</u>               | <u>Delete</u>                         | 733 - HEARTSPRING                                                                                           | Fictious                                                                          | Fi                                                              | 03/24/1989                                                     | 05 - Jan                             | 0                        | 320.42                              | 0                           | 9 - No Claim on File                                  |                  |
| <u>Edit</u>               | <u>Delete</u>                         | 733 - HEARTSPRING                                                                                           | Fictious                                                                          | Fi                                                              | 03/24/1989                                                     | 06 - Feb                             | 0                        | 320.42                              | 0                           | 9 - No Claim on File                                  |                  |
| <u>Edit</u>               | <u>Delete</u>                         | 733 - HEARTSPRING                                                                                           | Fictious                                                                          | Fi                                                              | 03/24/1989                                                     | 07 - Mar                             | 0                        | 320.42                              | 0                           | 9 - No Claim on File                                  |                  |
| <u>Edit</u>               | <u>Delete</u>                         | 733 - HEARTSPRING                                                                                           | Fictious                                                                          | Fi                                                              | 03/24/1989                                                     | 08 - Apr                             | 0                        | 320.42                              | 0                           | 9 - No Claim on File                                  |                  |
| <u>Edit</u>               | Delete                                | 733 - HEARTSPRING                                                                                           | Fictious                                                                          | Fi                                                              | 03/24/1989                                                     | 09 - May                             | 0                        | 320.42                              | 0                           | 9 - No Claim on File                                  |                  |
| <u>Edit</u>               | <u>Delete</u>                         | 733 - HEARTSPRING                                                                                           | Fictious                                                                          | Fi                                                              | 03/24/1989                                                     | 10 - Jun                             | 0                        | 320.42                              | 0                           | 9 - No Claim on File                                  |                  |
| <u>Edit</u>               | <u>Delete</u>                         | 733 - HEARTSPRING                                                                                           | Fictious                                                                          | Fi                                                              | 03/24/1989                                                     | 11 - Jul                             | 22                       | 320.42                              | 7049.24                     | 0 - Draft                                             |                  |
|                           |                                       | *The following Submit b<br>You will be directed to a<br>Please click on the Detai                           | utton will check all s<br>Confirmation Page I<br>I Error Report menu              | elected rows for<br>isting all VALID<br>link for more he        | r errors and this i<br>rows submitted o<br>Ip in identifying e | may take s<br>once the er<br>errors. | everal se<br>ror check   | econds.<br>King is comp             | lete.                       |                                                       |                  |
|                           |                                       |                                                                                                    | Submit S                                                                          | elected Claims                                                  | to District Admi                                               | n for Appr                           | oval                     |                                     |                             |                                                       |                  |

# Co-op Personnel Enter Claim Screen – Ready for

Have questions or need help? Contact our Call Center (217)558-3600 between 8:00am - 5:00pm CST, Monday - Friday or Click here to Contact Us Copyright © 2003-2005, Illinois State Board of Education 🥝 Internet

Time left before Session Timeout: 59:54

## D. Confirmation Screen

A confirmation screen will be displayed after you click the submission button on the Enter Claims screen. The Confirmation screen is a display of all **VALID** records just submitted. Only valid records will display on the grid of this confirmation page. Click on the Detail Error Report menu link to view a report of student records that were not submitted because of errors against the ISBE Facts or 34-37 files or because of claim entry errors. If the user is a Document Author (at the district or any co-op personnel), an IWAS pending document counter is incremented for each VALID student claim record submitted for this system notifying the district superintendent of the need to approve the claims.

|                                        | Co                        | ntirm        | ation P                  | age                   | of Clai                     | ms S                  | Submittal scre                                   | en      |                                        |                          |
|----------------------------------------|---------------------------|--------------|--------------------------|-----------------------|-----------------------------|-----------------------|--------------------------------------------------|---------|----------------------------------------|--------------------------|
| G • 🕑 •                                | 2 🏠                       | 🔎 🧙          | 🚱 🔗 à                    | »                     | Address 🙆 htt               | p://webqa1            | .isbe.net/specedroomnboard/Spec                  | EdRBVie | w.aspx?confirm=y 🔽                     | ≥ Go 🥂 - 8 ×             |
| Tilinois C                             | tato                      |              |                          |                       |                             |                       |                                                  |         |                                        | ISBE HOME   LOGOFF       |
| Board of                               | Educatic                  |              | Spec                     | cial                  | Educat                      | ion I                 | Room And Bo                                      | ard     | Claim                                  |                          |
| Doard of                               | Educatio                  | л            |                          |                       | Confirm                     | ation Pa              | age of Claims Submitta                           | al      |                                        | SESSION<br>TIMEOUT 59:52 |
| Enter Claims   Confi                   | rmation <mark>  En</mark> | ter Adj to F | Paid Claims   V          | /iew Onl              | y   Detail Erro             | or Report             | User Guide                                       |         |                                        |                          |
| The following 14-0                     | <b>16-2030-</b> :         | 17 NEW TR    | RIER TWP H S             | DIST 2                | 203 claim re                | ecords h              | ave been submitted to                            | the d   | istrict administrat                    | or and are               |
| awaiting approval.<br>Privato Facility | Lact                      | Eiect        | Dieth                    | Claim                 |                             | Dor                   | Calculated                                       |         |                                        |                          |
|                                        | Name                      | Name         | Date                     | Month                 | Days                        | Diem                  | Claim Adjustm                                    | ent     | <u>Status</u>                          | <u>Date</u>              |
| 733 - HEARTSPRING                      | Fictious                  | Fi           | 03/24/1989               | 12 - Aug              | з                           | 320.42                | 961.26                                           | 0       | 1 - Document Author<br>Submitted Claim | 10/17/2005 4:06:54<br>PM |
| 783 - YELLOWSTONE<br>RANCH             | Madeup                    | May          | 09/01/1986               | 12 - Aug              | 3                           | 272.77                | 818.31                                           | 0       | 1 - Document Author<br>Submitted Claim | 10/17/2005 4:06:54<br>PM |
| Have question                          | y errors.                 | nelp? Conta  | act our Call Ce<br>Copyi | nter (21<br>right © ) | .7)558-3600<br>2003-2005, I | between<br>linois Sta | 8:00am - 5:00pm CST, Mo<br>te Board of Education | nday -  | Friday or Click here t                 | to Contact Us            |
| 🕘 Time left before Session             | n Timeout: 59:            | 52           |                          |                       |                             |                       |                                                  |         |                                        | J Internet               |

When the district superintendent approves the claims, an IWAS email message will be sent to all claim submitters for the district stating the claims have been approved and are pending payment.

| Ε. | Enter | Adjustments | to | Paid | Claims |  |
|----|-------|-------------|----|------|--------|--|
|    |       |             |    |      |        |  |

| 🌀 • 🕤 · 🖹 🗟 🏠 🌶                                                                                                    | ۵ 🌟 🥝            | Ø• 🎍               | Address 🙆 ht                             | tp://webqa1            | isbe.net/spec             | edroomnbo    | ard/SpecEd  | RBAdjClm.aspx?btncl  | ck=y 💌 🛃 Go           | A - 8           |
|----------------------------------------------------------------------------------------------------|------------------|--------------------|------------------------------------------|------------------------|---------------------------|--------------|-------------|----------------------|-----------------------|-----------------|
| And the second second s |                  |                    |                                          |                        |                           |              |             |                      | ISBE HO               | OME   LOGOFF    |
| (State                                                                                                    |                  | Specia             | l Educat                                 | tion F                 | Room                      | And          | Boa         | rd Clain             | 1                     |                 |
| Board of Education                                                                                                    |                  |                    | Ente                                     | r Adiustr              | nents to l                | Paid Cla     | ims         |                      | SE TO                 | SSION 59:56     |
| Enter Claims   Enter Adj to Paid C                                                                                                    | laims   View (   | Only   Detail E    | rror Report  Use                         | er Guide               |                           |              |             |                      |                       | 12001           |
|                                                                                                    |                  |                    |                                          |                        |                           |              |             |                      |                       |                 |
| District Selection                                                                                                    |                  |                    |                                          |                        |                           |              |             |                      |                       |                 |
| School Year: 2004-2005                                                                                                    | 5 🛩              | District: 14-0     | 16-2030-17 NEV                           | N TRIER T              | WP H S DIS                | т 203        | ~           |                      |                       |                 |
| Selection Criteria                                                                                                    |                  |                    |                                          |                        |                           |              |             |                      |                       |                 |
| Display Option: 🔿 Month                                                                                                    | Student C        | Facility 🔿 St      | atus 🔿 All                               | Student:               | Fictious,F                | i 03/24/     | 1989        | ~                    |                       |                 |
| ADJUSTMENT TO CLAIM INSTRUCTIONS - di                                                                                                    | ck the EDIT link | in column 1 to all | low entry of the onl                     | y fields ente          | rable; DAYS (•            | whole num    | ber) and Pl | ER DIEM (2 decimal p | laces). Then TAB acro | oss the row for |
| file. Before you click on the SUBMISSION BU                                                                                                    | ITTON at the bot | tom of the page,   | you must click on a                      | CHECKBOX i             | n order to sele           | ct a row/s   | to validat  | e and then submit. S | ubmission may take s  | everal seconds  |
| Private Eacility Cod                                                                                                    | be directed to a | me First Na        | ge listing all valid ro<br>me Birth Date | ws submitte<br>Month I | a.<br>Prev Clm I          | avs Pe       | r Diem I    | Recalc Claim A       | diustmt Sta           | tus 🗖           |
| Edit Delete 733 - HEARTSPRING                                                                                                    | Fictions         | Fi                 | 03/24/1989                               | 01-500                 | 96 12 60                  | 30           | 220 42      |                      | 0 4- PAT              |                 |
| Edit Delete 733 - HEARTSPRING                                                                                                    | Fictious         | Fi                 | 03/24/1989                               | 02 - Oct               | 9933.02                   | 31 3         | 20.42       | 0                    | 0.4 - PAT             |                 |
| Edit Delete 733 - HEARTSPRING                                                                                                    | Fictious         | Fi                 | 03/24/1989                               | 03 - Nou               | 9612.60                   | 30 3         | 20.42       | 0                    | 0.4 - DATE            |                 |
| Edit Doloto 722 - HEAPTERPING                                                                                                    | Fictious         | 5                  | 02/24/1989                               | 04 - Doc               | 9922.00                   | 21 2         | 20.42       | 0                    | 0.4 - DAID            |                 |
|                                                                                                    | Fictions         | F1                 | 03/24/1989                               | OF No.                 | 9933.02                   | 31 3<br>04 0 | 20.42       | 0                    | 04-PAIL               |                 |
| Edit Delete 733 - HEARTSPRING                                                                                                    | Fictious         | FI                 | 03/24/1989                               | UD - Jan               | 9933.02                   | 31 3         | 20.42       | 0                    | 0 4 - PAIL            |                 |
| Edit Delete 733 - HEARTSPRING                                                                                                    | Fictious         | FI                 | 03/24/1989                               | 06 - Feb               | 8971.76                   | 28 3         | 320.42      | 0                    | U 4 - PAIL            |                 |
| Edit Delete 733 - HEARTSPRING                                                                                                    | Fictious         | FI                 | 03/24/1989                               | U7 - Mar               | 9933.02                   | 31 3         | 320.42      | U                    | U 4 - PAIL            |                 |
| Edit Delete 733 - HEARTSPRING                                                                                                    | Fictious         | Fi                 | 03/24/1989                               | 08 - Apr               | 9612.60                   | 30 3         | 320.42      | 0                    | 0 4 - PAID            | CLAIM           |
| Edit Delete 733 - HEARTSPRING                                                                                                    | Fictious         | Fi                 | 03/24/1989                               | 09 - May               | 9933.02                   | 31 3         | 320.42      | 0                    | 0 4 - PAIC            | CLAIM           |
| Edit Delete 733 - HEARTSPRING                                                                                                    | Fictious         | Fi                 | 03/24/1989                               | 10 - Jun               | 9612.60                   | 30 3         | 320.42      | 0                    | 0 4 - PAIC            | CLAIM           |
|                                                                                                    |                  |                    |                                          |                        |                           |              |             |                      |                       |                 |
|                                                                                                    |                  |                    |                                          |                        |                           |              |             |                      |                       |                 |
|                                                                                                    |                  |                    |                                          |                        |                           |              |             |                      |                       |                 |
|                                                                                                    |                  |                    |                                          |                        |                           |              |             |                      |                       |                 |
|                                                                                                    |                  |                    |                                          |                        |                           |              |             |                      |                       |                 |
|                                                                                                    |                  |                    |                                          |                        |                           |              |             |                      |                       |                 |
|                                                                                                    |                  |                    |                                          |                        |                           |              |             |                      |                       |                 |
|                                                                                                    |                  |                    |                                          |                        |                           |              |             |                      |                       |                 |
|                                                                                                    |                  |                    |                                          |                        |                           |              |             |                      |                       |                 |
| Have questions or need hel                                                                                                    | p? Contact ou    | Ir Call Center     | (217)558-3600                            | between                | 8:00am - 5<br>to Roard of | :00pm C      | ST, Mono    | lay - Friday or Cl   | ick here to Conta     | ict Us          |
|                                                                                                    |                  | Copyright          | @ 2003-2005, .                           | minuis sta             | te board of               | Euucatii     | JU .        |                      |                       |                 |
| Time left before Session Timeout: 59:56                                                                                                    |                  |                    |                                          |                        |                           |              |             |                      | 😴 Internet            |                 |

## ENTER ADJUSTMENTS TO PAID CLAIMS - STEPS FOR ALL USERS

- 1. At the top of the webpage is a Selection Criteria section which will allow display of requested data in the grid based on specific needs. Upon first entering the system, the default data displayed in the grid will be for paid claims and previously entered adjustments for the first month of the FY. You may want to select another month, but you will only be able to enter prior months through the current date. Co-op users will need to select the district to enter data for. Users have the option to display records only for one month, for one student, for one facility, for one status type or to display all adjustable records for the district.
- Grid column headings that are underlined indicate a sort able field and will toggle between ascending and descending order. The Enter Adjustments to Paid Claims grid can be sorted by facility or student last name.
- 3. Click the Edit link in column one of the grid to select a record at a particular facility for a particular month to adjust. The Edit link will change to Update and you may begin entering in the grid row. The grid will be filled with all of the claim information on file based on the display option selected in the Selection Criteria box. The only fields enterable are number of days and per diem.

4. Enter the total number of days (whole number) for which room and board was paid in the month selected. You may only enter the number of days through the current date. EG. If today is Oct 6, you many only enter 6 days for any student to be claimed for October. Below are the maximum days allowed per month:

| <u>Month Code</u> |               |
|-------------------|---------------|
| September 01      | Maximum 30    |
| October 02        | Maximum 31    |
| November 03       | Maximum 30    |
| December 04       | Maximum 31    |
| January 05        | Maximum 31    |
| February 06       | Maximum 28/29 |
| March 07          | Maximum 31    |
| April 08          | Maximum 30    |
| May 09            | Maximum 31    |
| June 10           | Maximum 30    |
| July 11           | Maximum 31    |
| August 12         | Maximum 31    |

5. Enter the net per Diem amount paid for room and board (to 2 decimal places), if other than listed.

# 6. The recalculated claim amount and resulting adjustment will be calculated automatically and are NOT enterable.

- 7. Click the Update link in column one to save the data you just entered as a draft and the record will be edited for errors. **OR**
  - c. If you do not wish to continue on a row and have your entry saved, click Cancel.
  - d. Click delete on any draft adjustment record to remove it from the adjustment file.
  - e. Once you are done entering all applicable rows in the grid, click on the checkbox at the end of each error-free row to submit to the District Superintendent (if Document Author or Co-op Doc Author) or to ISBE (if District Administrator). You may select all rows in the grid on the page showing by clicking on the checkbox at the top of the column next to the Status column.

## F. View Only

The grid on this page will display all claims and adjustments on file for view only according to the Selection Criteria.

| G · 🕤 · 🖹                                              | 2 🏠                   | $p \star $     | 🕝 🍰                   | »                     | Address 🙆 http                  | p://webqa1            | .isbe.net/specedroomnboard/Sp                   | ecEdRBViev | w.aspx?btnclick=y 💙                    | 🔁 Go 🛛 🦓 🗕 🗄 🗙           |
|--------------------------------------------------------|-----------------------|----------------|-----------------------|-----------------------|---------------------------------|-----------------------|-------------------------------------------------|------------|----------------------------------------|--------------------------|
| Illinois S<br>Board of                                 | tate<br>Educatio      | on             | Spe                   | cial                  | Educat<br><sub>Viev</sub>       | ion F                 | Room And Bo                                     | oard       | Claim                                  | SESSION 59:53            |
| Enter Claims   Enter                                   | <u>Adj to Paid</u>    | l Claims   Vie | <u>ew Only   De</u>   | tail Erro             | r Report  User                  | <u>r Guide</u>        |                                                 |            |                                        |                          |
| District Selection<br>School Yea<br>Selection Criteria | ı<br>ır: 2004-20<br>a | 005 💌          | District:             | 14-016-               | -2030-17 NEW                    | TRIER T               | WP H S DIST 203                                 | ~          |                                        |                          |
| Display Option                                         | n: O Month            | h 🖲 Studen     | t C Facility          | O Statu               | is C All                        | Student:              | Fictious,Fi 03/24/1989                          | *          |                                        |                          |
| Records on file for                                    | the select            | ion:           |                       |                       |                                 |                       |                                                 |            |                                        |                          |
| <u>Private Facility</u><br>Code ▲                      | <u>Last</u><br>Name   | First<br>Name  | Birth<br>Date         | <u>Claim</u><br>Month | Days                            | Per<br>Diem           | Calculated<br>Claim Adjustr                     | nent       | <u>Status</u>                          | Date                     |
| 733 - HEARTSPRING                                      | Fictious              | Fi             | 03/24/1989            | 01 - Sep              | 30                              | 320.42                | 9612.60                                         | 0          | 4 - Paid                               | 6/13/2005 3:04:46<br>PM  |
| 733 - HEARTSPRING                                      | Fictious              | Fi             | 03/24/1989            | 02 - Oct              | 31                              | 320.42                | 9933.02                                         | 0          | 4 - Paid                               | 6/13/2005 3:04:46<br>PM  |
| 733 - HEARTSPRING                                      | Fictious              | Fi             | 03/24/1989            | 03 - Nov              | 30                              | 320.42                | 9612.60                                         | 0          | 4 - Paid                               | 6/13/2005 3:04:46<br>PM  |
| 733 - HEARTSPRING                                      | Fictious              | Fi             | 03/24/1989            | 04 - Dec              | 31                              | 320.42                | 9933.02                                         | 0          | 4 - Paid                               | 6/13/2005 3:04:46<br>PM  |
| 733 - HEARTSPRING                                      | Fictious              | Fi             | 03/24/1989            | 05 - Jan              | 31                              | 320.42                | 9933.02                                         | 0          | 4 - Paid                               | 6/13/2005 3:04:46<br>PM  |
| 733 - HEARTSPRING                                      | Fictious              | Fi             | 03/24/1989            | 06 - Feb              | 28                              | 320.42                | 8971.76                                         | 0          | 4 - Paid                               | 6/13/2005 3:04:46<br>PM  |
| 733 - HEARTSPRING                                      | Fictious              | Fi             | 03/24/1989            | 07 - Mar              | 31                              | 320.42                | 9933.02                                         | 0          | 4 - Paid                               | 6/22/2005 10:19:39<br>AM |
| 733 - HEARTSPRING                                      | Fictious              | Fi             | 03/24/1989            | 08 - Apr              | 30                              | 320.42                | 9612.60                                         | 0          | 4 - Paid                               | 6/22/2005 10:19:39<br>AM |
| 733 - HEARTSPRING                                      | Fictious              | Fi             | 03/24/1989            | 09 - Maş              | 31                              | 320.42                | 9933.02                                         | 0          | 4 - Paid                               | 8/15/2005 9:18:29<br>AM  |
| 733 - HEARTSPRING                                      | Fictious              | Fi             | 03/24/1989            | 10 - Jun              | 30                              | 320.42                | 9612.60                                         | 0          | 4 - Paid                               | 8/15/2005 9:18:29<br>AM  |
| 733 - HEARTSPRING                                      | Fictious              | Fi             | 03/24/1989            | 11 - Jul              | 22                              | 320.42                | 7049.24                                         | 0          | 0 - Draft                              | 10/17/2005 4:10:07<br>PM |
| 733 - HEARTSPRING                                      | Fictious              | Fi             | 03/24/1989            | 12 - Aug              | ј З                             | 320.42                | 961.26                                          | 0          | 1 - Document Author<br>Submitted Claim | 10/17/2005 4:06:54<br>PM |
|                                                        |                       |                |                       |                       |                                 |                       |                                                 |            |                                        |                          |
| Have question                                          | is or need h          | elp? Contac    | t our Call Ce<br>Copy | enter (2:<br>right ©  | 17)558-3600 E<br>2003-2005, Ili | between<br>linois Sta | 8:00am - 5:00pm CST, M<br>te Board of Education | onday -    | Friday or Click here                   | to Contact Us            |
| Time left before Session                               | n Timeout: 59:5       | 53             |                       |                       |                                 |                       |                                                 |            |                                        | Internet                 |

# G. Detail Error Report

## Click the Show Report button to bring up a printable report.

| 🔇 🔹 🛞 🐇 😰 🏠 🔎 👷 🤣 🔕 🍛 🦥 Address 🗿 http://webqa1.isbe.net/specedroomnboard/SpecEdRBRptSel.aspx?menu=                     | dr 🔽 🄁 Go       | 🥂 – 8 ×        |
|----------------------------------------------------------------------------------------------------|-----------------|----------------|
|                                                                                                    | ISBE H          | OME   LOGOFF   |
| Board of Education Special Education Room And Board Claim                                                               | s               | ESSION CO. CO. |
| Detail Error Report                                                                                                    | τī              | MEOUT 59:53    |
| LADDOVE Claints/Auts L'Enter Claints L'Enter Aut to Palo Claints L'View Only L'Detait Enter Report l'Oser Guite         |                 |                |
|                                                                                                    |                 |                |
| Share Based                                                                                                    |                 |                |
| Snow Report                                                                                                    |                 |                |
|                                                                                                    |                 |                |
|                                                                                                    |                 |                |
|                                                                                                    |                 |                |
|                                                                                                    |                 |                |
|                                                                                                    |                 |                |
|                                                                                                    |                 |                |
|                                                                                                    |                 |                |
|                                                                                                    |                 |                |
|                                                                                                    |                 |                |
|                                                                                                    |                 |                |
|                                                                                                    |                 |                |
|                                                                                                    |                 |                |
|                                                                                                    |                 |                |
|                                                                                                    |                 |                |
|                                                                                                    |                 |                |
|                                                                                                    |                 |                |
|                                                                                                    |                 |                |
|                                                                                                    |                 |                |
|                                                                                                    |                 |                |
|                                                                                                    |                 |                |
|                                                                                                    |                 |                |
| Have questions or need help? Contact our Call Center (217)558-3600 between 8:00am - 5:00pm CST, Monday - Friday or Clic | k here to Conta | act Us         |
| Copyright © 2003-2005, Illinois State Board of Education                                                                | of the contract |                |
| Time left before Session Timeout: 59:53                                                                                 | 🥥 Interne       | t              |

# H. APPROVE CLAIMS/ADJS (for District Admin ONLY)

- 1. At the top of the webpage is a Selection Criteria section which will automatically default to status of Document Author Submitted and will fill the grid with all claims and adjustment to claims ready for approval.
- 2. Grid column headings that are underlined indicate a sort able field and will toggle between ascending and descending order. The Approve Claims/Adjustments grid can be sorted by facility, student last name, claim month or claim status.

| G - O                                   | ) ~ 🗙             | 2                                        | 🔎 📩                            | 🙆 😒                             |                                              | Address 🕘 h               | ttp://webqa                            | l.isbe.net/specedroomnboard/                           | SpecEdRB          | Aprv.aspx?btnclick=y 🔽                            | 🔁 Go 🥂                   |          |
|-----------------------------------------|-------------------|------------------------------------------|--------------------------------|---------------------------------|----------------------------------------------|---------------------------|----------------------------------------|--------------------------------------------------------|-------------------|---------------------------------------------------|--------------------------|----------|
| Illi<br>Bo                              | nois St<br>ard of | tate<br>Educati                          | on                             | Spe                             | cial                                         | Educa<br>Appr             | <b>tion</b><br>ove Clai                | Room And E<br>ms and Adjustment                        | <b>Boar</b>       | d Claim                                           | ISBE HOME I              | LOGOFF 2 |
| Approve Cla                             | ims/Adjs          | Enter C                                  | 6-2030-1                       | r Ad <u>i to Paid</u>           | Claims   '                                   | View Only   [             | Detail Erro                            | or Report  User Guide                                  |                   |                                                   |                          |          |
| School Yea                              | r: 2004-          | 2005 🔽 D                                 | isplay Optior                  | n: O Month                      | C Studen                                     | t C Facility              | Status                                 | CAII                                                   | Status:           | 1 - Document Author                               | Submitted Clair          | m 💌      |
| APPROVAL INST<br>Private Faci<br>Code 🔺 | RUCTIONS          | - Click on <del>th</del><br>Last<br>Name | e checkbox at<br>First<br>Name | the end of the<br>Birth<br>Date | row or use t<br><u>Claim</u><br><u>Month</u> | he header checl<br>Days   | <sup>kbox</sup> to sele<br>Per<br>Diem | ct all valid rows and then clic<br>Calculated<br>Claim | k the app<br>ment | rove or disapprove button.<br><u>Claim Status</u> |                          |          |
| 733 - HEARTSP                           |                   | Fictious                                 | Fi                             | 03/24/1989                      | 12 - Aug                                     | з                         | 320.42                                 | 961.26                                                 | 0                 | 1 - Document Author<br>Submitted Claim            | 10/17/2005<br>4:06:54 PM |          |
| RANCH                                   | TONE              | Madeup                                   | May                            | 09/01/1986                      | 12 - Aug                                     | 3                         | 272.77                                 | 818.31                                                 | 0                 | Submitted Claim                                   | 4:06:54 PM               |          |
|                                         | Subr              | nit Select                               | ed Claims/                     | Adjs to ISBE                    | for Pay                                      | ment                      | Dis                                    | approve Selected Clai                                  | ms/Adj            | s Submitted From Do                               | c Author                 |          |
|                                         |                   |                                          |                                |                                 |                                              |                           |                                        |                                                        |                   |                                                   |                          |          |
|                                         |                   |                                          |                                |                                 |                                              |                           |                                        |                                                        |                   |                                                   |                          |          |
|                                         |                   |                                          |                                |                                 |                                              |                           |                                        |                                                        |                   |                                                   |                          |          |
|                                         |                   |                                          |                                |                                 |                                              |                           |                                        |                                                        |                   |                                                   |                          |          |
|                                         |                   |                                          |                                |                                 |                                              |                           |                                        |                                                        |                   |                                                   |                          |          |
|                                         |                   |                                          |                                |                                 |                                              |                           |                                        |                                                        |                   |                                                   |                          |          |
| Have o                                  | question:         | s or need                                | help? Conti                    | act our Call C<br>Cop           | enter (21<br>yright ©                        | .7)558-3600<br>2003-2005, | between<br>Illinois Sta                | 8:00am - 5:00pm CST,<br>ate Board of Education         | Monda             | y - Friday or Click here                          | to Contact Us            |          |
| 🕘 Time left bef                         | ore Session       | Timeout: 59                              | :57                            |                                 |                                              |                           |                                        |                                                        |                   |                                                   | 🥑 Internet               |          |

#### I. Confirmation Page of Claims/Adjustments Submittal to ISBE (for District Admin ONLY)

A confirmation screen will be displayed after you click the submission button on any entry or approval screen. The confirmation screen is a display of all records just submitted to and received by ISBE. An IWAS mail message will automatically be sent to all users for the district stating the number of claim records approved and how to view them. The district administrator may also send a custom message to all users in the district by clicking on the Open Custom Message Page.

| Confirmation Page of Claims/Adjs Submittal to ISBE     Confirmation Page of Claims/Adjs Submittal to ISBE     Approve Claims/Adjs Lenter Claims Lenter Adj to Paid Claims L Confirmation View Only L Detail Error Report User Guide     The following 14-016-2030-17 NEW TRIER TWP H & DIST 203 records have been received by the     Private Encility Code Loss First Minth Oays Piem Colculated     Nome Oate Minth Oays Piem Colculated     Claim Adjustment Status Oate     Nome Oate Minth Oays Piem Colculated     Claim Adjustment Status Oate     Nome Oate Minth Oays Piem Colculated     View Oate Claims (View Oate)     Status Piets     Open Custom Message Page     Colculated display on the grid of the confirmation page.     Colver Message Page     Confirmation Page of State or State or State or State or State or States or States or St | G • 🕤                                         | 2 🏠 🌶              | े 🌟 🥝                 | Ø• 🎍               | »<br>Address        | 🕘 http://wel   | bqa1.isbe.net,   | /specedroomnboard/SpecEdRBVie | ew.aspx? | confirm=y 🔽            | 🔁 Go 🛛 🥂           | - 8 ×   |
|----------------------------------------------------------------------------------------------------|-----------------------------------------------|--------------------|-----------------------|--------------------|---------------------|----------------|------------------|-------------------------------|----------|------------------------|--------------------|---------|
| Open Claims/Adia       Special Education       Recent Claims/Adia       Summation Page of Claims/Adia       Summation Page of Claims/A                                                                                                    | Illinois Stat                                 | te                 |                       |                    |                     |                |                  |                               |          | _                      | ISBE HOME          | LOGOFF  |
| Confirmation Page of Claims/Adjs Lenter Claims I Enter Adj to Paid Claims I Confirmation View Only I Detail Error Report User Guide the following 14-016-200-17 NEW TRIER TWP H S DIST 203 records have been received by ISBE. Private Facility Code Last First Birth Claims I Confirmation View Only I Detail Error Report User Only and the part of Claims/Adjustment Status Date Private Facility Code Last First Birth Claims I Confirmation View Only I Detail Error Report User Only and the part of Claims/Adjustment Status Date Private Facility Code Last First Birth Claims Only 10:192005 2:21:07 Private Facility Code Last First Birth Claims View Only 10:192005 2:21:07 Private Facility Code Last Only 10:192005 2:21:07 Private Facility Code Last Only 10:192005 2:21:07 Private Facility Code Claims/Adjustment Status Date Open Custom Message Page Only VALD records will display on the grid of the confirmation page. Private Facility Code State Date Code Claims Facility State Page Claims Facility Private Facts or 34-37 files or precise of claim entry errors. Private Fact Page Claims Factor Claims Confirmation page. Private Fact Page Claims For Report menu link to view a report of student records that were not submitted because of errors against the ISBE Facts or 34-37 files or precise of claim entry errors. Private Page Claims For Report menu link to view a report of student records that were not submitted because of errors against the ISBE Facts or 34-37 files or precise of claim entry errors. Private Page Claims For Report menu link to view a report of student records that were not submitted because of errors against the ISBE Facts or 34-37 files or precise of claim entry errors. Private Page Page Page Page Page Page Page Pag                                                                                                    | Board of E                                    | ducation           |                       | Specia             | al Edu              | cation         | 1 Roo            | m And Board                   |          | aim                    | SECTION            |         |
| Page Linking Ludit Claims       Linking Ludit Claims       Linking Claim       Per Calculated         The following 14-016-2030-17 NEW TRLER TWP H S DIST 203 records have been received by ISBE.       Per Calculated       Claim       Adjustment       Status       Date         A       Name       Name       03/24/1999       12 - Aug       3       320.42       961.26       0       3 - Pending       10/19/2005 2:21:07         PM       03/24/1999       12 - Aug       3       272.77       919.31       0       3 - Pending       10/19/2005 2:21:07         PM       09/01/1996       12 - Aug       3       272.77       919.31       0       3 - Pending       10/19/2005 2:21:07         PM       Open Custom Message Page       Open Custom Message Page       0       - Per custom Message Page                                                                                                    | Approve Claims/Adis L                         | Entor Claim        | c I Eptor Adi         | to Daid Clair      | Confirma            | ition Page     | of Claims        | Adjs Submittal to IS:         | BE       |                        | TIMEOUT            | 55:33   |
| Inter Files TURP H & DIST 203 records have been recorded by ISBE.         Open Colluded Adjustment Status Date         Mame       Name       Date       Month       Days       Per Colculated Adjustment       Status       Date         Y33 - HEARTSPRING       Fictous       Fi       03/24/1999       12 - Aug       3       320.42       961.26       0       3 - Pending       10/19/2005 3:21:07         PR3 - HEARTSPRING       Fictous       Fi       03/24/1999       12 - Aug       3       272.77       918.31       0       3 - Pending       10/19/2003 2:21:07         PM       Open Custom Message Page                                                                                                    | Approve claims/Adjs [                         | enter claim:       | s j chter Auj         | to Palu Clair      |                     |                | Only   Det       | air Error Report, Oser Gui    | ue       |                        |                    |         |
| Name       Name       Date       Month       Days       Diem       Column Adjustment       Status       Date         733 - HEARTSPRING       Fictious       Fi       0.9/24/199       12 - Aug       3       320.42       961.26       0       - Payment       10/19/2005 2:21:07         783 - YELLOWSTONE RANCH Madaup       May       09/01/1966       12 - Aug       3       272.77       618.31       0       3 - Payment       10/19/2005 2:21:07         PM       Open Custom Message Page       Open Custom Message Page       Open Custom Message Page       Open Custom Message Page       Open Custom Message Page         *Only VALID records will display on the grid of the confirmation page.       Custom Message Page       Status       3 - 37.37 files or 34-37 files or 34-37 files or 34-37 files or 34-37 files or 34-37 files or 34-37 files or 34-37 files or 34-37 files or 34-37 files or 34-37 files or 34-37 files or 34-37 files or 34-37 files or 34-30 files or 34-30 f                                                                                                    | The following 14-016<br>Private Eacility Code | -2030-17  <br>Last | NEW TRIER             | TWP H S D<br>Birth | IST 203 re<br>Claim | cords have     | e been re<br>Per | ceived by ISBE.<br>Calculated |          |                        |                    |         |
| 733 - HEARTSPRING       Fit 003/24/1969       12 - Aug       3       320.42       961.26       0       0 - Pending       10/19/2003       21:07         783 - VELLOWSTONE RANCH Madup       May       09/01/1966       12 - Aug       3       272.77       818.31       0       3 - Panding       10/19/2003       21:21:07         Open Custom Message Page         *Only VALID records will display on the grid of the confirmation page.         Elick on the Detail Error Report menu link to view a report of student records that were not submitted because of errors against the ISBE Facts or 34-37 files or recause of daim entry errors.       34-37       74-37       74-37       74-37       74-37       74-37       74-37       74-37       74-37       74-37       74-37       74-37       74-37       74-37       74-37       74-37       74-37       74-37       74-37       74-37       74-37       74-37       74-37       74-37       74-37       74-37       74-37       74-37       74-37       74-37       74-37       74-37       74-37       74-37       74-37       74-37       74-37       74-37       74-37       74-37       74-37       74-37       74-37       74-37       74-37       74-37       74-37       74-37       74-37       74-37       74-37       74                                                                                                    |                                               | Name               | Name                  | Date               | Month               | Days           | Diem             | Claim                         | nent     | <u>Status</u>          | <u>Date</u>        |         |
| PRES - VELLOWSTONE RANCH Madeup       May       09/01/1986       12 - Aug       3       272.77       818.31       0       3 - Pending       10/19/2005       21:07         PM       Open Custom Message Page       0       0       9 - Pending       10/19/2005       2:21:07         **Only VALID records will display on the grid of the confirmation page.       0       0       9 - Pending       10/19/2005       2:21:07         **Only VALID records will display on the grid of the confirmation page.       0       10 - 10 - 10 - 10 - 10 - 10 - 10 - 10 -                                                                                                    | 733 - HEARTSPRING                             | Fictious           | Fi                    | 03/24/1989         | 12 - Aug            | 3              | 320.42           | 961.26                        | 0        | 3 - Pending<br>Payment | 10/19/2005 2<br>PM | :21:07  |
| Open Custom Message Page         **Only VALID records will display on the grid of the confirmation page.         Click on the Detail Error Report menu link to view a report of student records that were not submitted because of errors against the ISBE Facts or 34-37 files or because of daim entry errors.         Because of daim entry errors.                                                                                                    | 783 - VELLOWSTONE RANCI                       | H Madeup           | May                   | 09/01/1986         | 12 - Aug            | з              | 272.77           | 818.31                        | 0        | 3 - Pending<br>Payment | 10/19/2005 2<br>PM | :21:07  |
| Ponly VALID records will display on the grid of the confirmation page.<br>Click on the Detail Error Report menu link to view a report of student records that were not submitted because of errors against the ISBE Facts or 34-37 files or<br>recause of claim entry errors.<br>Have questions or need help? Contact our Call Center (217)558-3600 between 8:00am - 5:00pm CST, Monday - Friday or Click here to Contact Us<br>Copyright © 2003-2005, Illinois State Board of Education                                                                                                    |                                               |                    |                       |                    | Open                | Custom Me      | ssage Pag        | e                             |          |                        |                    |         |
| Have questions or need help? Contact our Call Center (217)558-3600 between 8:00am - 5:00pm CST, Monday - Friday or Click here to Contact Us<br>Copyright © 2003-2005, Illinois State Board of Education                                                                                                    | Konta tuturo ananda adil                      | - Constant and a   | and the second second |                    |                     |                |                  |                               |          |                        |                    |         |
| Have questions or need help? Contact our Call Center (217)558-3600 between 8:00am - 5:00pm CST, Monday - Friday or Click here to Contact Us<br>Copyright © 2003-2005, Illinois State Board of Education                                                                                                    | Click on the Detail Error                     | Report men         | u link to viev        | v a report of      | student re          | cords that w   | ere not su       | bmitted because of error      | s agair  | ist the ISBE F         | acts or 34-37 f    | iles or |
| Have questions or need help? Contact our Call Center (217)558-3600 between 8:00am - 5:00pm CST, Monday - Friday or Click here to Contact Us<br>Copyright © 2003-2005, Illinois State Board of Education                                                                                                    | pecause of claim entry e                      | rrors.             |                       |                    |                     |                |                  |                               |          |                        |                    |         |
| Have questions or need help? Contact our Call Center (217)558-3600 between 8:00am - 5:00pm CST, Monday - Friday or Click here to Contact Us<br>Copyright © 2003-2005, Illinois State Board of Education                                                                                                    |                                               |                    |                       |                    |                     |                |                  |                               |          |                        |                    |         |
| Have questions or need help? Contact our Call Center (217)558-3600 between 8:00am - 5:00pm CST, Monday - Friday or Click here to Contact Us<br>Copyright © 2003-2005, Illinois State Board of Education                                                                                                    |                                               |                    |                       |                    |                     |                |                  |                               |          |                        |                    |         |
| Have questions or need help? Contact our Call Center (217)558-3600 between 8:00am - 5:00pm CST, Monday - Friday or Click here to Contact Us<br>Copyright © 2003-2005, Illinois State Board of Education                                                                                                    |                                               |                    |                       |                    |                     |                |                  |                               |          |                        |                    |         |
| Have questions or need help? Contact our Call Center (217)558-3600 between 8:00am - 5:00pm CST, Monday - Friday or Click here to Contact Us<br>Copyright © 2003-2005, Illinois State Board of Education                                                                                                    |                                               |                    |                       |                    |                     |                |                  |                               |          |                        |                    |         |
| Have questions or need help? Contact our Call Center (217)558-3600 between 8:00am - 5:00pm CST, Monday - Friday or Click here to Contact Us<br>Copyright © 2003-2005, Illinois State Board of Education                                                                                                    |                                               |                    |                       |                    |                     |                |                  |                               |          |                        |                    |         |
| Have questions or need help? Contact our Call Center (217)558-3600 between 8:00am - 5:00pm CST, Monday - Friday or Click here to Contact Us<br>Copyright © 2003-2005, Illinois State Board of Education                                                                                                    |                                               |                    |                       |                    |                     |                |                  |                               |          |                        |                    |         |
| Have questions or need help? Contact our Call Center (217)558-3600 between 8:00am - 5:00pm CST, Monday - Friday or Click here to Contact Us<br>Copyright © 2003-2005, Illinois State Board of Education                                                                                                    |                                               |                    |                       |                    |                     |                |                  |                               |          |                        |                    |         |
| Have questions or need help? Contact our Call Center (217)558-3600 between 8:00am - 5:00pm CST, Monday - Friday or Click here to Contact Us<br>Copyright © 2003-2005, Illinois State Board of Education                                                                                                    |                                               |                    |                       |                    |                     |                |                  |                               |          |                        |                    |         |
| Have questions or need help? Contact our Call Center (217)558-3600 between 8:00am - 5:00pm CST, Monday - Friday or Click here to Contact Us<br>Copyright © 2003-2005, Illinois State Board of Education                                                                                                    |                                               |                    |                       |                    |                     |                |                  |                               |          |                        |                    |         |
| Have questions or need help? Contact our Call Center (217)558-3600 between 8:00am - 5:00pm CST, Monday - Friday or Click here to Contact Us<br>Copyright © 2003-2005, Illinois State Board of Education                                                                                                    |                                               |                    |                       |                    |                     |                |                  |                               |          |                        |                    |         |
| Have questions or need help? Contact our Call Center (217)558-3600 between 8:00am - 5:00pm CST, Monday - Friday or Click here to Contact Us<br>Copyright © 2003-2005, Illinois State Board of Education                                                                                                    |                                               |                    |                       |                    |                     |                |                  |                               |          |                        |                    |         |
| Have questions or need help? Contact our Call Center (217)558-3600 between 8:00am - 5:00pm CST, Monday - Friday or Click here to Contact Us<br>Copyright © 2003-2005, Illinois State Board of Education                                                                                                    |                                               |                    |                       |                    |                     |                |                  |                               |          |                        |                    |         |
| Have questions or need help? Contact our Call Center (217)558-3600 between 8:00am - 5:00pm CST, Monday - Friday or Click here to Contact Us<br>Copyright © 2003-2005, Illinois State Board of Education                                                                                                    |                                               |                    |                       |                    |                     |                |                  |                               |          |                        |                    |         |
| Have questions or need help? Contact our Call Center (217)558-3600 between 8:00am - 5:00pm CST, Monday - Friday or Click here to Contact Us<br>Copyright © 2003-2005, Illinois State Board of Education                                                                                                    |                                               |                    |                       |                    |                     |                |                  |                               |          |                        |                    |         |
| Have questions or need help? Contact our Call Center (217)558-3600 between 8:00am - 5:00pm CST, Monday - Friday or Click here to Contact Us<br>Copyright © 2003-2005, Illinois State Board of Education                                                                                                    |                                               |                    |                       |                    |                     |                |                  |                               |          |                        |                    |         |
| Have questions or need help? Contact our Call Center (217)558-3600 between 8:00am - 5:00pm CST, Monday - Friday or Click here to Contact Us<br>Copyright © 2003-2005, Illinois State Board of Education                                                                                                    |                                               |                    |                       |                    |                     |                |                  |                               |          |                        |                    |         |
| Copyright © 2003-2005, Illinois State Board of Education                                                                                                    | Have questions o                              | or need help       | ? Contact ou          | ur Call Cente      | r (217)558          | -3600 betwe    | een 8:00ar       | n - 5:00pm CST, Monday -      | - Friday | or Click here          | to Contact Us      |         |
|                                                                                                    |                                               |                    |                       | Copyrigh           | it © 2003-2         | 2005, Illinois | State Boa        | rd of Education               |          |                        |                    |         |

## J. Custom Message Page (for District Admin ONLY)

When the district administrator approves any claim, a mail message is automatically generated, notifying all district users of the number of claims approved. BUT, the district administrator may also send a custom message to all users in the district.

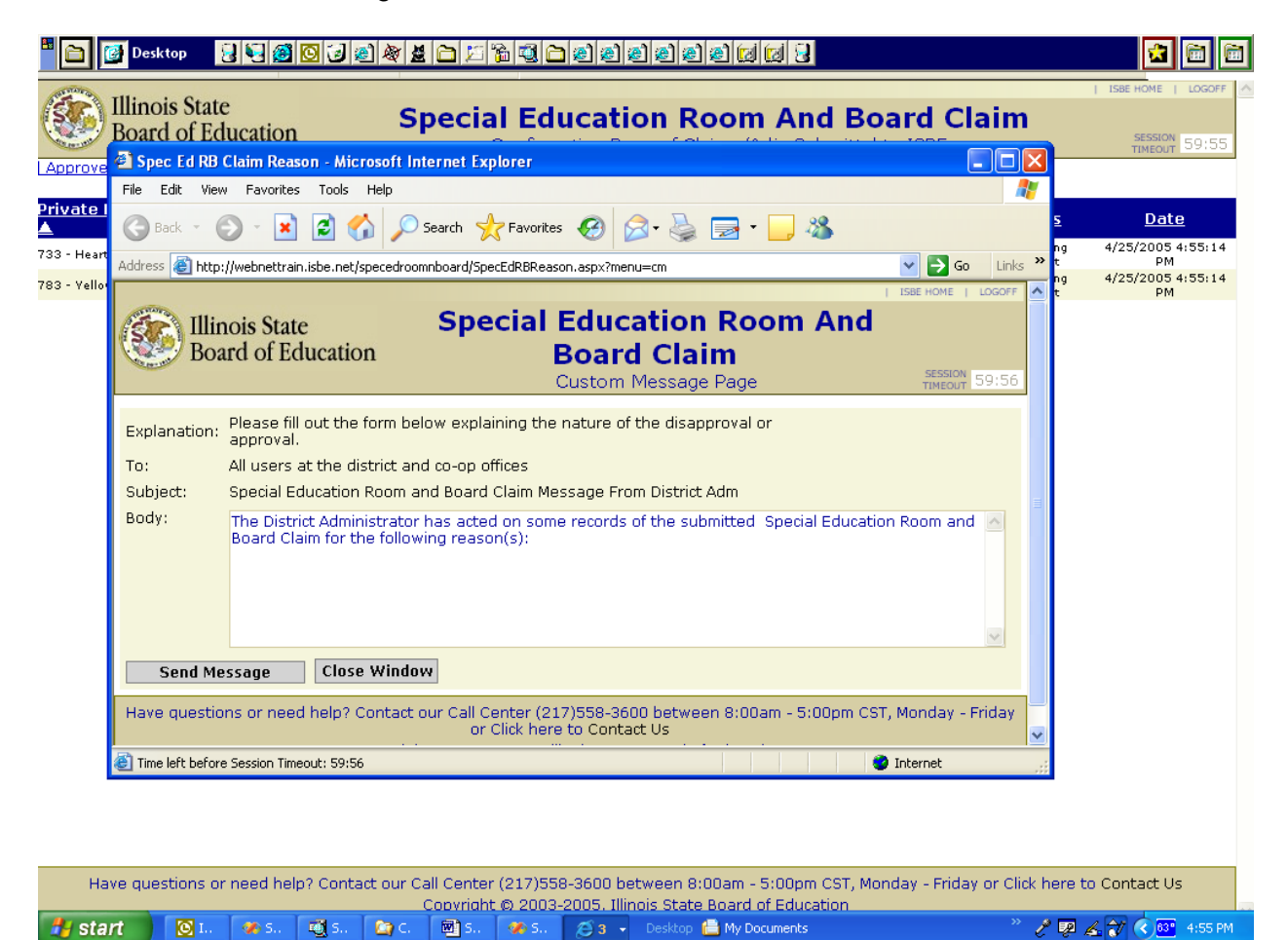